## Goodnotes – Exportieren von Notizbüchern im PDF-Format in die MS-OneDrive-Cloud

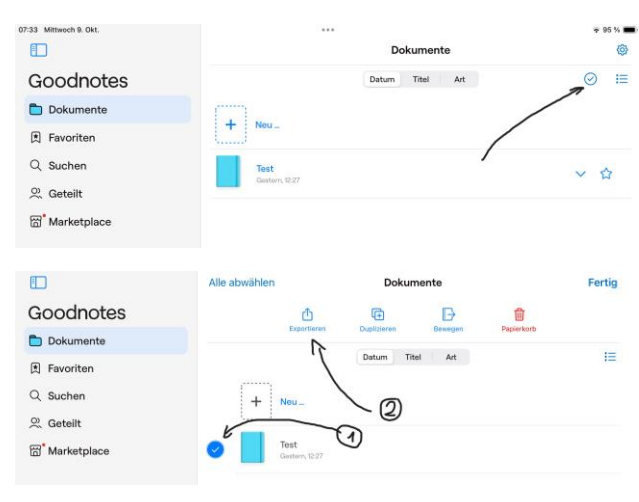

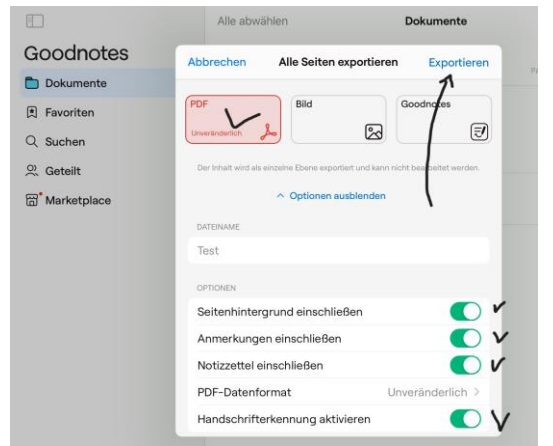

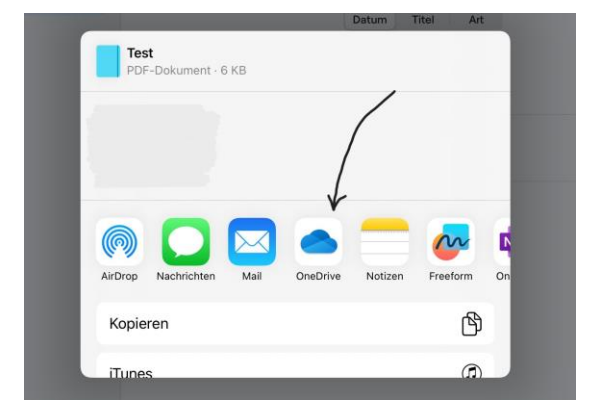

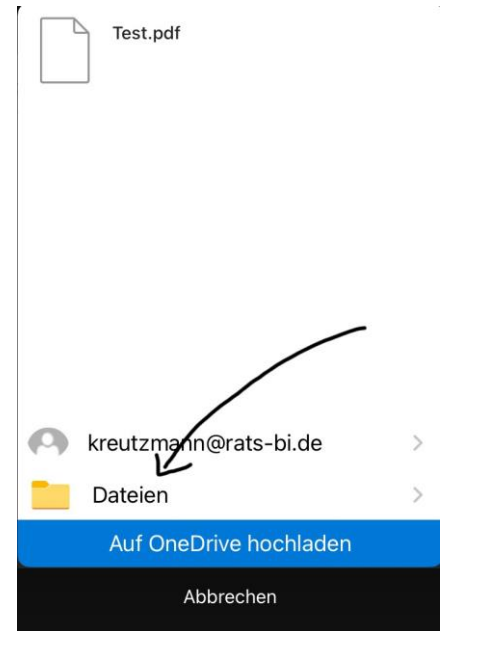

Tippen Sie auf das Häkchen oben rechts, um Dateien auszuwählen, die Sie exportieren möchten.

Wählen Sie zunächst die zu exportierenden Dateien aus.

Tippen Sie dann auf "Exportieren".

Prüfen Sie, ob alle Optionen so sind, wie Sie es haben möchten.

Hier können Sie auswählen, in welchem Format Sie den Export durchführen möchten. Standardmäßig ist PDF ausgewählt.

Tippen Sie dann auf "Exportieren".

Sie müssen jetzt auswählen, wohin die Dateien exportiert werden: Wählen Sie hier OneDrive aus.

In OneDrive können Sie dann ggf. einen schon vorher angelegten Ordner (z. B. "Dateien") oder einen Unterordner auswählen.

Tipp: Legen Sie vorher schon einen Ordner speziell für den Datenexport an, von da aus können Sie die Dateien weiterverteilen oder mit Unterordnern archivieren.